# Monitoring

The monitoring tool is used to monitor the sessions that are currently running. Sessions which are no longer required can be deleted and memory can thus be freed. For more information on sessions, see *Details on Session Management* in the *Special Development Topics*.

This chapter covers the following topics:

- Invoking the Monitoring Tool
- Memory
- Active Sessions
- System Management

## **Invoking the Monitoring Tool**

When you invoke the monitoring tool, the following dialog appears.

| Monitoring                                                                                                    |                                                                                                    |                                                                                                    |                                      | 23                                      |
|----------------------------------------------------------------------------------------------------|----------------------------------------------------------------------------------------------------|----------------------------------------------------------------------------------------------------|--------------------------------------|-----------------------------------------|
|                                                                                                    | Re                                                                                                    | fresh Exit                                                                                                    |                                      |                                         |
| Memory                                                                                                    |                                                                                                    |                                                                                                    |                                      | ~                                       |
| Used memory                                                                                                    | 27229960                                                                                                    |                                                                                                    |                                      |                                         |
| Process memory                                                                                                    | 46288896                                                                                                    | Collect garbage                                                                                                    | e                                    |                                         |
| Active Sessions                                                                                                    |                                                                                                    |                                                                                                    |                                      | 7                                       |
| Name and Address of the Owner of the Owner o |                                                                                                    | Logged                                                                                                    |                                      | 4 D                                     |
| Client Session                                                                                                    |                                                                                                    | on for Last activity<br>(ms) since (ms)                                                                                     | Processing                           | # Processes                             |
| Client Session<br>CASA1_117<br>TEMP_cisde                                                                                                    | 76459253392<br>emos_DEMO_HelloWorld_1176462:                                                                                | on for<br>(ms)<br>4368158 78<br>161052_1 1461201 970452                                                                     | Processing<br>true<br>false          | 9<br>1                                  |
| Client Session<br>CASA1_11<br>TEMP_cisde                                                                                                    | 76459253392<br>emos_DEMO_HelloWorld_1176462:<br>emove temporary sessions                                                    | on for<br>(ms)<br>4368158 78<br>161052_1 1461201 970452                                                                     | Processing<br>true<br>false          | y<br>1<br>y                             |
| Client Session<br>CASA1_11<br>TEMP_cisde<br>Remove R<br>System Management                                                                                                    | 76459253392<br>emos_DEMO_HelloWorld_1176462:<br>emove temporary sessions<br>it                                              | on for<br>(ms)<br>4368158 78<br>161052_1 1461201 970452                                                                     | Processing<br>true<br>false          | # Processes 9 1 ······················· |
| Client Session<br>CASA1_11<br>TEMP_cisde<br>Remove R<br>System Managemen<br>Class Loader                                                                                                    | 76459253392<br>emos_DEMO_HelloWorld_1176462:<br>emove temporary sessions<br>nt<br>Use latest Version                        | on for<br>(ms)<br>4368158 78<br>161052_1 1461201 970452<br>of Applications for new Sessions                                 | Processing<br>true<br>false          | ♥ Processes<br>9<br>1<br>               |
| Client Session<br>CASA1_117<br>TEMP_cisde<br>Remove R<br>System Managemen<br>Class Loader<br>Text Buffer                                                                                                    | 76459253392<br>emos_DEMO_HelloWorld_1176462:<br>emove temporary sessions<br>nt<br>Use latest Version<br>Refresh Text Buffer | on for<br>(ms)<br>4368158 78<br>161052_1 1461201 970452<br>of Applications for new Sessions<br>Refresh Layout Repository Bi | Processing<br>true<br>false<br>uffer |                                         |

The Monitoring dialog is subdivided into several areas:

- Memory
- Active Sessions

• System Management

Using the **Refresh** button at the very top of the dialog, you can reload the **Monitoring** dialog and thus show the most recent information.

#### To invoke the monitoring tool

• In the **Development Tools** node of the navigation frame (which is visible when the **Tools & Documentation** button has previously been chosen), choose **Monitoring**.

Or:

Choose the following icon at the top of the development workplace:

\_\_\_\_

#### Memory

The top of the **Monitoring** dialog provides the following information:

| Option          | Description                                                                                    |
|-----------------|------------------------------------------------------------------------------------------------|
| Used memory     | This text box indicates the currently used memory.                                             |
| Process memory  | This text box indicates the available memory.                                                  |
| Collect garbage | When you choose this command button, memory which is no longer used on the server is set free. |

### **Active Sessions**

The middle of the **Monitoring** dialog provides a list with all sessions which are currently active.

The monitoring process itself is also considered as a session. When no other sessions are active, the monitoring process is the only session that is listed in the **Monitoring** dialog.

The following command buttons are available:

| Command<br>Button               | Description                                                                                                    |
|---------------------------------|----------------------------------------------------------------------------------------------------|
| Remove                          | When you choose this command button, the selected sessions are removed from the list of active sessions.                               |
| Remove<br>temporary<br>sessions | When you choose this command button, all sessions (except the monitoring session itself) are removed from the list of active sessions. |

# System Management

| Option          | Description                                                                                                    |
|-----------------|----------------------------------------------------------------------------------------------------|
| Class Loader    | When you choose the <b>Use latest Version of Applications for new Sessions</b> command button, a new class loader instance is generated. The most recent versions of your applications are then loaded. For example, when an adapter class has been modified, the modified class is loaded and any changes are immediately in effect. |
|                 | See also Class Loader Concepts in the Appendices.                                                                                                    |
| Text Buffer     | <ul><li>When you choose the <b>Refresh Text Buffer</b> command button, the most recent versions of your language files are loaded and any changes are immediately in effect.</li><li>When you choose the <b>Refresh Layout Repository Buffer</b> command button, the</li></ul>                                                        |
|                 | in effect.                                                                                                    |
| Server Log File | The server log file contains a protocol of all interactions with the server. You can select the option button for the required log mode: <b>Normal Mode</b> or <b>Debug Mode</b> . In debug mode, the log contains more detailed information.                                                                                         |
|                 | When you choose the <b>Open Today's Log File</b> command button, a dialog appears showing the content of the log file. See <i>Server Log</i> for further information on this dialog.                                                                                                    |

The bottom of the **Monitoring** dialog provides the following information: